# 外部認証を使用する Cisco VPN 5000 コンセン トレータを Microsoft Windows 2000 IAS RADIUS サーバに設定する方法

### 内容

 概要

 前提条件

 要件

 使用するコンポーネント

 表記法

 Cisco VPN 5000 Concentrator 設定

 Microsoft Windows 2000 IAS RADIUSサーバの設定

 結果の確認

 VPN クライアントの設定

 コンセントレータ ログ

 トラブルシュート

 関連情報

### <u>概要</u>

このドキュメントでは、外部認証を使用する Cisco VPN 5000 コンセントレータを RADIUS を使用する Microsoft Windows 2000 Internet Authentication Server(IAS)に設定する手順について説明します。

**注:チャレンジハンドシ**ェーク認証プロトコル(CHAP)は機能しません。パスワード認証プロトコ ル(PAP)のみを使用します。 詳細については、Cisco Bug ID <u>CSCdt96941</u>(登録<u>ユーザ</u>専用)を参照 してください。

# <u>前提条件</u>

#### <u>要件</u>

このドキュメントに特有の要件はありません。

#### 使用するコンポーネント

このドキュメントの情報は次のソフトウェア バージョンに基づいています。

• Cisco VPN 5000 コンセントレータ ソフトウェア バージョン 6.0.16.0001 このドキュメントの情報は、特定のラボ環境にあるデバイスに基づいて作成されました。このド キュメントで使用するすべてのデバイスは、初期(デフォルト)設定の状態から起動しています 。対象のネットワークが実稼働中である場合には、どのようなコマンドについても、その潜在的 な影響について確実に理解しておく必要があります。

### <u>表記法</u>

ドキュメント表記の詳細は、「シスコ テクニカル ティップスの表記法」を参照してください。

### <u>Cisco VPN 5000 Concentrator 設定</u>

| VPN5001_4B9CBA80                                                                                               |                                                                                                    |
|----------------------------------------------------------------------------------------------------|----------------------------------------------------------------------------------------------------|
| VPN5001_4B9CBA80> <b>show cc</b><br>Enter Password:                                                            | onfig                                                                                                    |
| Edited Configuration not                                                                                       | Present, using Running                                                                                                  |
| [ General ]<br>EthernetAddress<br>DeviceType<br>ConfiguredOn<br>ConfiguredFrom<br>EnablePassword<br>Password   | <pre>= 00:02:4b:9c:ba:80 = VPN 5001 Concentrator = Timeserver not configured = Command Line, from Console = =</pre>     |
| [ IP Ethernet 0 ]<br>Mode<br>SubnetMask<br>IPAddress                                                           | <pre>= Routed = 255.255.255.0 = 172.18.124.223</pre>                                                                    |
| [ IP Ethernet 1 ]<br>Mode                                                                                      | = Off                                                                                                    |
| [ IKE Policy ]<br>Protection                                                                                   | = MD5_DES_G1                                                                                                    |
| [ VPN Group "rtp-group" ]<br>BindTo<br>Transform<br>LocalIPNet<br>MaxConnections<br>IPNet                      | <pre>= "ethernet0"<br/>= esp(md5,des)<br/>= 10.1.1.0/24<br/>= 10<br/>= 0.0.0.0/0</pre>                                  |
| [ RADIUS ]<br>BindTo<br>ChallengeType<br>PAPAuthSecret<br>PrimAddress<br>Secret<br>UseChap16<br>Authentication | <pre>= "ethernet0"<br/>= PAP<br/>= "pappassword"<br/>= "172.18.124.108"<br/>= "radiuspassword"<br/>= Off<br/>= On</pre> |
| [ Logging ]<br>Level<br>Enabled<br>Configuration size is 106                                                   | = 7<br>= On<br>55 out of 65500 bytes.                                                                                   |
| VPN5001_4B9CBA80#                                                                                              |                                                                                                    |

### <u>Microsoft Windows 2000 IAS RADIUSサーバの設定</u>

次の手順に従って、簡単なMicrosoft Windows 2000 IAS RADIUSサーバ設定を行います。

1. Microsoft Windows 2000 IASのプロパティで、[Clients]を選択し、新しいクライアントを作 成します。この例では、VPN5000という名前のエントリが作成されます。Cisco VPN 5000コンセントレータのIPアドレスは172.18.124.223です。[Client-Vendor]ドロップダウン ボックスで、[Cisco]を選択します。共有秘密は、VPNコンセントレータの設定の[RADIUS] ョンにある秘密です。

| VPN5000 Properties                                             |
|----------------------------------------------------------------|
| Settings                                                       |
| Friendly name for client:                                      |
| VPN5000                                                        |
| Client address<br>Address (IP or DNS):                         |
| Verify                                                         |
| Client-Vendor:                                                 |
| Client must always send the signature attribute in the request |
| Shared secret:                                                 |
| Confirm shared secret:                                         |
|                                                                |
|                                                                |
| OK Cancel Apply                                                |

2. リモートアクセスポリシーのプロパティで、[ユーザーが条件に一致する場合]セクションの [リモートアクセス許可の付与]を選択し、[プロファイルの編集]をクリ**ックします**。

| w access if dia                                                     | al-in permission                                                                                           | is enabled                               | l Properties     | ?              |
|---------------------------------------------------------------------|----------------------------------------------------------------------------------------------------|------------------------------------------|------------------|----------------|
| ettings  <br>Policy name:<br>Specify the cont                       | Allow acco<br>ditions to match:                                                                            | ess if dial-in p                         | permission is er | nabled         |
| Day-And-Time-f                                                      | Restrictions match                                                                                         | es ''Sun 00:0                            | 00-24:00; Mon    | 00:00-24:00; 1 |
| Add                                                                 | Remove                                                                                                    | Edit                                     |                  |                |
| If a user match<br>Grant rem<br>Deny rem<br>Access w<br>is overrido | nes the conditions<br>ote access permis<br>ote access permis<br>ill be granted with<br>len on a per-user t | sion<br>sion<br>the profile yo<br>pasis, | u specify, unle  | ess access     |
| Edit Profile                                                        |                                                                                                    |                                          |                  |                |
|                                                                     |                                                                                                    | OK                                       | Connel           | A sector.      |

3. 「認証」タブをクリックし、「非暗号化認証(PAP、SPAP)」のみが選択されていることを

| onstraints       IP       Multilink         cation       Encryption       Advanced         uthentication methods which are allowed for this connection       ble Authentication Protocol       EAP type which is acceptable for this policy.         EAP type which is acceptable for this policy.       Image       Image       Image         oft Encrypted Authentication version 2 (MS-CHAP v2)       oft Encrypted Authentication (MS-CHAP)       oft Encrypted Authentication (MS-CHAP)         ted Authentication (CHAP)       ted Authentication (PAP, SPAP)       cated Access         emote PPP clients to connect without negotiating hentication method.       Image Image Ima                                                                                                    | dit Dial-in Profile                                                   |                                      |                     |                  |
|----------------------------------------------------------------------------------------------------|-----------------------------------------------------------------------|--------------------------------------|---------------------|------------------|
| Sation       Encryption       Advanced         uthentication methods which are allowed for this connection       Second Second S | Dial-in Constraints                                                   | IP                                   | Mult                | ilink            |
| uthentication methods which are allowed for this connectible Authentication Protocol EAP type which is acceptable for this policy. enge Configure oft Encrypted Authentication version 2 (MS-CHAP v2) oft Encrypted Authentication (MS-CHAP) ted Authentication (CHAP) ypted Authentication (PAP, SPAP) cated Access emote PPP clients to connect without negotiating hentication method.                                                                                                    | Authentication                                                        | Encryption                           | Advar               | nced             |
| ble Authentication Protocol<br>EAP type which is acceptable for this policy.<br>enge Configure<br>off Encrypted Authentication version 2 (MS-CHAP v2)<br>off Encrypted Authentication (MS-CHAP)<br>ted Authentication (CHAP)<br>ypted Authentication (PAP, SPAP)<br>cated Access<br>emote PPP clients to connect without negotiating<br>hentication method.                                                                                                    | Check the authentication                                              | methods which are al                 | lowed for this conr | nection.         |
| EAP type which is acceptable for this policy.  enge Configure oft Encrypted Authentication version 2 (MS-CHAP v2) oft Encrypted Authentication (MS-CHAP) ted Authentication (CHAP) ypted Authentication (PAP, SPAP) cated Access emote PPP clients to connect without negotiating hentication method.                                                                                                    | Extensible Authentic                                                  | ation Protocol                       |                     |                  |
| enge Configure oft Encrypted Authentication version 2 (MS-CHAP v2) oft Encrypted Authentication (MS-CHAP) ted Authentication (CHAP) ypted Authentication (PAP, SPAP) cated Access emote PPP clients to connect without negotiating hentication method.                                                                                                    | Select the EAP type whi                                               | ch is acceptable for t               | his policy.         |                  |
| oft Encrypted Authentication version 2 (MS-CHAP v2)<br>oft Encrypted Authentication (MS-CHAP)<br>ted Authentication (CHAP)<br>ypted Authentication (PAP, SPAP)<br>cated Access<br>emote PPP clients to connect without negotiating<br>hentication method.                                                                                                    | MD5-Challenge                                                         |                                      | Configur            | e                |
| oft Encrypted Authentication (MS-CHAP)<br>ted Authentication (CHAP)<br>ypted Authentication (PAP, SPAP)<br>cated Access<br>emote PPP clients to connect without negotiating<br>hentication method.                                                                                                    | Microsoft Encrunted                                                   | Authentication versio                | n 2 (MS-CHAP v2)    |                  |
| ted Authentication (CHAP)<br>ypted Authentication (PAP, SPAP)<br>cated Access<br>emote PPP clients to connect without negotiating<br>hentication method.                                                                                                    | Microsoft Encrupted                                                   | Authentication (MS-C                 | шлр)                |                  |
| ted Authentication (CHAP)<br>ypted Authentication (PAP, SPAP)<br>cated Access<br>emote PPP clients to connect without negotiating<br>hentication method.                                                                                                    | Microsoft Encrypted                                                   | Addrendeadon (MS-C                   | (IAC)               |                  |
| ypted Authentication (PAP, SPAP)<br>cated Access<br>emote PPP clients to connect without negotiating<br>hentication method.                                                                                                    | Encrypted Authentic                                                   | ation (CHAP)                         |                     |                  |
| cated Access<br>emote PPP clients to connect without negotiating<br>hentication method.                                                                                                    | 🔽 Unencrypted Auther                                                  | itication (PAP, SPAP)                |                     |                  |
| cated Access<br>emote PPP clients to connect without negotiating<br>hentication method.                                                                                                    |                                                                       |                                      |                     |                  |
| emote PPP clients to connect without negotiating hentication method.                                                                                                    | Unauthenticated Acces                                                 | 8                                    |                     |                  |
| hentication method.                                                                                                    | Allow comete DDD at                                                   | ionto to compact with a              | aut pogotisting     |                  |
| OK Cancel Ar                                                                                                    | any authentication m                                                  | iethod.                              | Juc negotiating     |                  |
|                                                                                                    |                                                                       |                                      |                     |                  |
| Πκ                                                                                                    | Unauthenticated Access<br>Allow remote PPP cl<br>any authentication m | ;<br>ients to connect wit<br>iethod. | ho                  | hout negotiating |
| 014                                                                                                    |                                                                       |                                      |                     |                  |

4. [Advanced]タブを選択し、[Add]をクリックし、[Vendor-Specific]を選択します。

| Diarin Constraints        | -               | IP   Multin                         | nk   Order                     |                                                     |
|---------------------------|-----------------|-------------------------------------|--------------------------------|-----------------------------------------------------|
| Authentication            | Enci            | yption Muvane                       | 0 1                            |                                                     |
| nacily additional compact | ing attribution | to be rehand to the Demote          |                                |                                                     |
| ccess Server              | on annoues      | to be retained to the Hellion       | 2                              |                                                     |
|                           | 4               | Add Attributes                      |                                |                                                     |
| rameters:                 |                 | and the second second second second | where the second second second |                                                     |
| lame                      | Vendo           | To add an attribute to the P        | rofile, select the attribut    | e and click Add.                                    |
|                           |                 | RADIUS attributes:                  |                                |                                                     |
|                           |                 | Name                                | Vendor                         | Description                                         |
|                           |                 | Beolu-Message                       | BADIUS Standard                | Message to be displayed to user when authentica     |
|                           |                 | Service-Tupe                        | BADIUS Standard                | Type of service user has requested                  |
|                           |                 | Tunnel-Assignment-ID                | RADIUS Standard                | Tunnel to which a session is to be assigned         |
|                           |                 | Tunnel-Client-Auth-ID               | BADIUS Standard                | Name used by the tunnel initiator during the auther |
|                           |                 | Tunnel-Client-Endpt                 | BADIUS Standard                | IP address of the initiator end of the tunnel       |
|                           |                 | Tunnel-Medium-Tune                  | RADIUS Standard                | Transport medium to use when creating a tunnel f    |
|                           |                 | Tunnel-Password                     | RADIUS Standard                | Password for authenticating to a remote server      |
|                           |                 | Tunnel-Preference                   | RADIUS Standard                | Relative preference assigned to each tunnel when    |
|                           |                 | Tunnel-Pyt-Group-ID                 | RADIUS Standard                | Group ID for a particular tunneled session          |
|                           |                 | Tunnel-Server-Auth-ID               | RADIUS Standard                | Name used by the tunnel terminator during the au    |
| Add. Berno                | Ne              | Tunnel-Server-Endpt                 | RADIUS Standard                | IP address of the server end of the tunnel          |
|                           |                 | Tunnel-Type                         | RADIUS Standard                | Tunneling protocols to be used                      |
|                           |                 | Vendor-Specific                     | RADIUS Standard                | Used to support proprietary NAS features            |
|                           |                 | Cisco-AV-Pair                       | Cisco                          | Cisco AV Pair VSA                                   |
|                           |                 | USR-ACCM-Type                       | U.S. Robotics, I               | Description not available                           |
|                           |                 | USR-AT-Call-Input-Filter            | U.S. Robotics, I               | Description not available                           |
|                           |                 | USR-AT-Call-Output-Filter           | U.S. Robotics, I               | Description not available                           |
|                           | -               | USR-AT-Input-Filter                 | U.S. Robotics, I               | Description not available                           |
|                           | OK              | USR-AT-Output-Filter                | U.S. Robotics, I               | Description not available                           |
|                           | -               | USR-AT-RTMP-Input-Filte             | r U.S. Robotics, I             | Description not available                           |
|                           |                 | 4                                   |                                | ,                                                   |
|                           |                 |                                     |                                |                                                     |
|                           |                 |                                     |                                |                                                     |

5. Vendor-Specific属性の[Multivalued Attribute Information]ダイアログボックスで、[Add]をク リックして、[Vendor-Specific Attribute Information]ダイアログボックスに移動します。 [Enter Vendor Code]を選択し、横のボックスに255と入力します。次に、[はい]を選択しま す。一致し、[属性の構成]をクリックします。

| Multivalued Attribute | Information | ? ×       | Vendor-Specific Attribute Informa                                     | ation                | <u>? ×</u>      |
|-----------------------|-------------|-----------|-----------------------------------------------------------------------|----------------------|-----------------|
| Attribute name:       |             |           | Attribute name:                                                       |                      |                 |
| Vendor-Specific       |             |           | Vendor-Specific                                                       |                      |                 |
| Attribute number:     |             |           | Specify network access server vendo                                   | II.                  |                 |
| 26                    |             |           | C Select from list RADI                                               | US Standard          | Ŧ               |
| Attribute format:     |             |           | Enter Vendor Code: 255                                                |                      |                 |
| OctetString           |             |           |                                                                       |                      |                 |
| Attribute values:     |             |           | Specify whether the attribute conforms<br>vendor specific attributes. | to the RADIUS RFC sp | ecification for |
| Vendor                | Value       | Move Up   | Yes It conforms                                                       |                      |                 |
|                       |             | Move Down | C N N I N I N I                                                       |                      |                 |
|                       |             | Add       | <ul> <li>No. It does not conform.</li> </ul>                          |                      |                 |
|                       |             | Parana    | Configure Attribute                                                   |                      |                 |
|                       |             | Demoye    |                                                                       |                      |                 |
|                       |             | Edit      |                                                                       |                      |                 |
| •                     | <u> </u>    | 1         |                                                                       | OK _                 | Cancel          |
|                       |             |           |                                                                       |                      |                 |
|                       |             | 1         |                                                                       |                      |                 |
|                       | OK.         | Cancel    |                                                                       |                      |                 |

6. [Configure VSA (RFC compliant)]ダイアログボックスで、[Vendor-assigned attribute number]に4と入力し、[Attribute format]にStringと入力し、[Attribute value]にrtpgroup (Cisco VPN 5000コンセントレータのVPNグループののグループの名)とです。 [OK]をクリックし、手順5を繰り返します。

| Vendor-assigned attribute number: |   |
|-----------------------------------|---|
|                                   |   |
| 4                                 |   |
| Attribute format:                 |   |
| String                            | • |
| Attribute value:                  |   |
| rtp-group                         |   |

7. [Configure VSA (RFC compliant)]ダイアログボックスで、[Vendor-assigned attribute number]に4と入力し、[Attribute format]にStringと入力し、[Attribute value]にcisco123 (client shared secret)と入力します。[OK] をクリックします。

| Configure VSA (RFC compliant)     |       | ? ×  |
|-----------------------------------|-------|------|
| Vendor-assigned attribute number: |       |      |
| 5                                 |       |      |
| Attribute format:                 |       | 1    |
| String                            |       | •    |
| Attribute value:                  |       |      |
| cisco123                          |       |      |
|                                   |       |      |
| 3                                 |       |      |
|                                   | OK Ca | ncel |
|                                   |       |      |

8. ベンダー固有属性に2つの値(グループとVPNパスワード)が含まれていることがわかりま

| Dial-in Constraints                                      | IP                           | Multilink          |
|----------------------------------------------------------|------------------------------|--------------------|
| Authentication                                           | Encryption                   | Advanced           |
| Specify additional conn<br>Access Server.<br>Parameters: | ection attributes to be retu | ned to the Remote  |
| Name                                                     | Vendor                       | Value              |
| Vendor-Specific                                          | RADIUS Standard              | rtp-group, cisco12 |
| •                                                        |                              |                    |
| Add Re                                                   | move Edit                    | l,                 |
|                                                          |                              |                    |
|                                                          |                              |                    |

9. ユーザーのプロパティの下で、[ダイヤルイン]タブをクリックし、[リモート**アクセスポリシ** ーによるアクセスの制御]が選択されていることを確認します。

|                | ?                                                                                                    |
|----------------|----------------------------------------------------------------------------------------------------|
|                |                                                                                                    |
| 4)             |                                                                                                    |
|                |                                                                                                    |
|                |                                                                                                    |
| s Policy       |                                                                                                    |
|                |                                                                                                    |
|                |                                                                                                    |
|                |                                                                                                    |
| cess Service ( | only)                                                                                                    |
|                |                                                                                                    |
|                |                                                                                                    |
| 1.0            | 1. B. 1. B. |
| 1              |                                                                                                    |
|                | ۹)<br>ss Policy<br>cess Service (                                                                                                    |

#### 結果の確認

このセクションでは、設定が正しく動作していることを確認するために使用できる情報を提供しています。

一部の show コマンドはアウトプット インタープリタ ツールによってサポートされています(登録ユーザ専用)。このツールを使用することによって、show コマンド出力の分析結果を表示できます。

- show radius statistics: VPNコンセントレータとRADIUSセクションで識別されるデフォルトの RADIUSサーバ間の通信に関するパケット統計情報を表示します。
- show radius config:RADIUSパラメータの現在の設定を表示します。

次に、show radius statisticsコマンドの出力を示します。

VPN5001\_4B9CBA80>**show radius statistics** 

RADIUS Stats

| Accounting | Primary | Secondary |
|------------|---------|-----------|
| Requests   | 0       | na        |

| Responses           | 0 | na |
|---------------------|---|----|
| Retransmissions     | 0 | na |
| Bad Authenticators  | 0 | na |
| Malformed Responses | 0 | na |
| Packets Dropped     | 0 | na |
| Pending Requests    | 0 | na |
| Timeouts            | 0 | na |
| Unknown Types       | 0 | na |

| Authentication      | Primary | Secondary |
|---------------------|---------|-----------|
| Requests            | 3       | na        |
| Accepts             | 3       | na        |
| Rejects             | 0       | na        |
| Challenges          | 0       | na        |
| Retransmissions     | 0       | na        |
| Bad Authenticators  | 0       | na        |
| Malformed Responses | 0       | na        |
| Packets Dropped     | 0       | na        |
| Pending Requests    | 0       | na        |
| Timeouts            | 0       | na        |
| Unknown Types       | 0       | na        |

VPN5001\_4B9CBA80>

#### 次に、show radius configコマンドの出力を示します。

| RADIUS         | State    | UDP    | CHAP16 |
|----------------|----------|--------|--------|
| Authentication | On       | 1812   | No     |
| Accounting     | Off      | 1813   | n/a    |
| Secret         | 'radiusp | asswor | rd '   |
|                |          |        |        |

Server IP address Attempts AcctSecret Primary 172.18.124.108 5 n/a Secondary Off

# <u>VPN クライアントの設定</u>

この手順では、VPN Clientの設定について説明します。

1. [VPN Client]ダイアログボックスで、[Configuration]タブを選択します。次に、[VPN Client-Prompt for Secret]ダイアログボックスで、VPN Serverの下に共有秘密を入力します。VPN Clientの共有秘密は、VPNコンセントレータで属性5のVPNパスワードに入力した値です。

| ame          | Partner         | Login Method         | Add             |
|--------------|-----------------|----------------------|-----------------|
| omar<br>omar | 172.18.124.215  | Manual<br>Shared Key | Remove          |
|              |                 |                      | Edit            |
| VPN Client - | Prompt for Secr | et                   |                 |
| Login Name   | : omar          |                      | ОК              |
| VPN Server   | : 172.1         | 8.124.223            | Cancel          |
| Shared Sec   | ret:            |                      |                 |
|              |                 |                      |                 |
|              |                 | 24 A.M.              | 21 - 1998 - 194 |
|              |                 |                      | Advanced        |

2. 共有秘密を入力すると、パスワードと認証秘密の入力を求められます。パスワードはそのユ ーザのRADIUSパスワードで、認証シークレットはVPNコンセントレータの[RADIUS]セクシ ョンにあるPAP認証シークレット<u>です</u>。

| 8.124.215 Manu<br>8.124.223 Share | ial<br>ed Key | Remove   |
|-----------------------------------|---------------|----------|
| 8.124.223 Share                   | ed Key        | Remove   |
|                                   |               |          |
|                                   |               | Edit     |
|                                   |               | X        |
|                                   |               | ОК       |
| pret:                             |               | Cancel   |
|                                   | in the        |          |
|                                   |               | Advanced |
| ult when Opened                   |               |          |
| c                                 | cret:         | cret:    |

# <u>コンセントレータ ログ</u>

Notice 4080.11 seconds New IKE connection: [172.18.124.108]:1195:omar 4080.15 seconds Sending RADIUS PAP challenge to omar at 172.18.124.108 4087.52 seconds Received RADIUS PAP response from omar at 172.18.124.108, contacting server Notice 4088.8 seconds VPN 0:3 opened for omar from 172.18.124.108. 4088.8 seconds Client's local broadcast address = 172.18.124.255 Notice 4088.8 seconds User assigned IP address 10.1.1.1 Info 4094.49 seconds Command loop started from 10.1.1.1 on PTY2

<u>トラブルシュート</u>

現在、この設定に関する特定のトラブルシューティング情報はありません。

# 関連情報

- <u>Cisco VPN 5000 シリーズ コンセントレータの販売終了のお知らせ</u>
- <u>Cisco VPN 5000 コンセントレータに関するサポートページ</u>

- ・<u>Cisco VPN 5000 クライアントに関するサポート ページ</u> ・<u>IPSec に関するサポート ページ</u>
- ・<u>テクニカルサポート Cisco Systems</u>